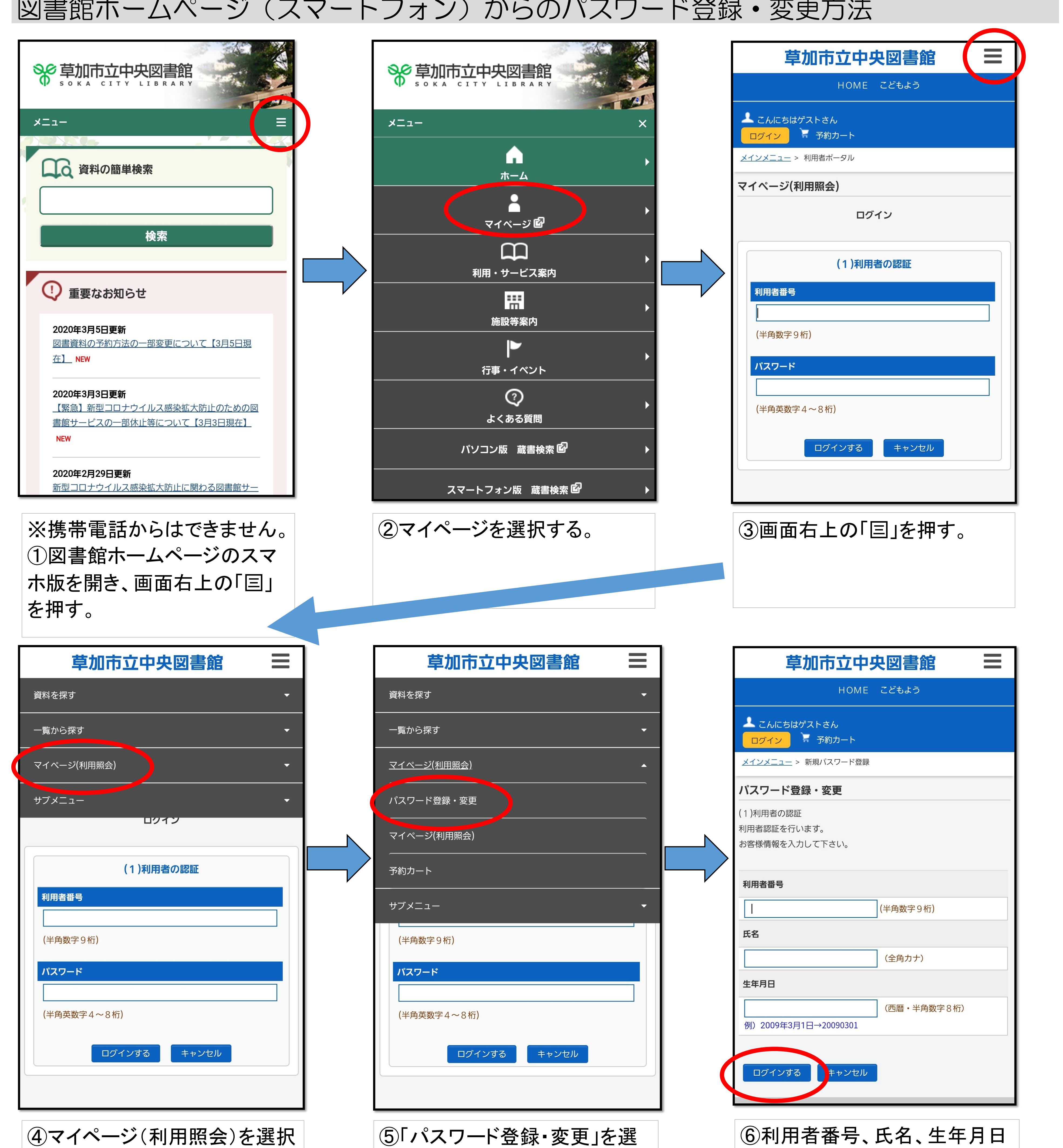

## 図書館ホームページ(スマートフォン)からのパスワード登録・変更方法

| する。                                           | 択する。 | を入力し、「ログインする | 」を押す |
|-----------------------------------------------|------|--------------|------|
|                                               |      |              |      |
| 「「「「」」「」」「」」「」」「」」「」」「」」「」」「」」「」」「」」「」」       |      |              |      |
| HOME こどもよう                                    |      |              |      |
| こんにちはゲストさん                                    |      |              |      |
| <u>メインメニュー</u> > <u>新規パスワード登録</u> > 新規パスワード登録 |      |              |      |
| パスワード登録・変更                                    |      |              |      |
| (2)パスワード登録                                    |      |              |      |
| 登録パスワード                                       |      |              |      |
| (半角英数字、4~8文字)                                 |      |              |      |
| パスワード再入力                                      |      |              |      |
| (確認のため再入力)                                    |      |              |      |
| ▶ 今後の連絡先はこのアドレスに変更する                          |      |              |      |
|                                               |      |              |      |
|                                               |      |              |      |
| 登録する キャンセル                                    |      |              |      |
| ページの先頭へ                                       |      |              |      |
|                                               |      |              |      |

以上で設定は完了です。

⑧「登録する」を選択